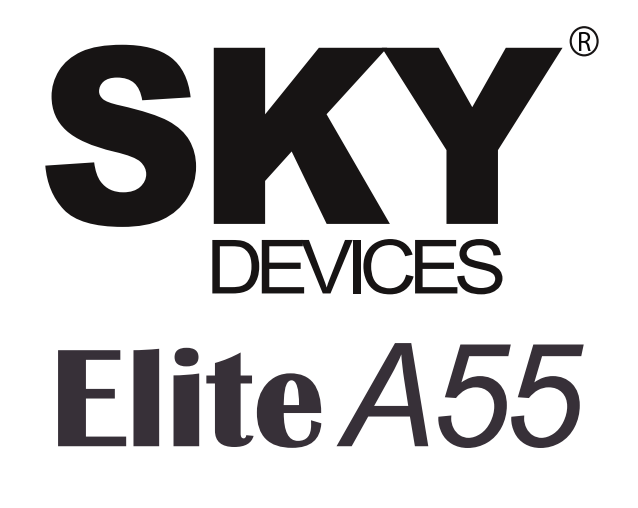

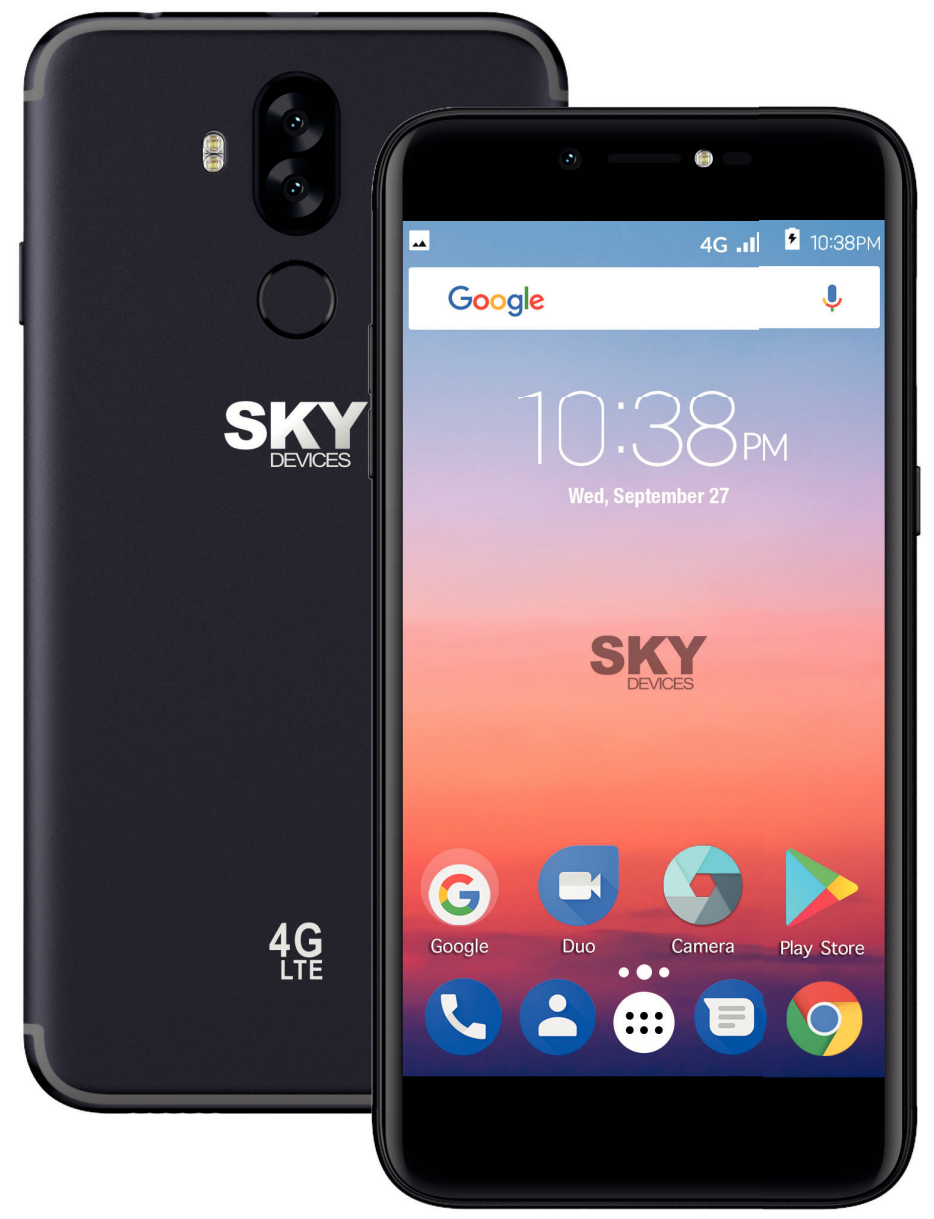

User Manual / Manual de Instrucciones Manual do Usuário / Manuel de l'utilisateur

# 1 General Information

## 1.1 Profile

Please read this pamphlet carefully in order to make your phone in perfect condition. Our company may change this mobile phone without prior written notice and reserves the final right to interpret the performance of this mobile phone.

Due to different software and network operators, display on your phone may be different, refer to your phone for details.

## **1.2 Safety warning and Attentions**

## Safety warning

## ROAD SAFETY COMES FIRST

Do not use a hand-held phone while driving. Use hands-free fittings when calls are unavoidable while driving. In some countries, dialing or receiving calls while driving is illegal!

## > SWITCH OFF IN AIRCRAFT

Wireless devices can cause interference in aircraft. Using a mobile phone in flight is illegal and risky.

Please make sure that your mobile phone is powered off in flight.

## > QUALIFIED SERVICE

Only qualified personnel may install or repair phone equipment. Installing or repairing the mobile phone on your own may bring great danger and violates the warranty rules.

## > ACCESSORIES AND BATTERIES

Use only approved accessories and batteries.

## > EMÉRGENCY CALLS

Ensure the phone is switched on and in service, enter the emergency number, e.g. 112, then press the Dial key. Give your location and state your situation briefly. Do not end the call until told to do so.

# 2 Your phone

## 2.1 Phone overview

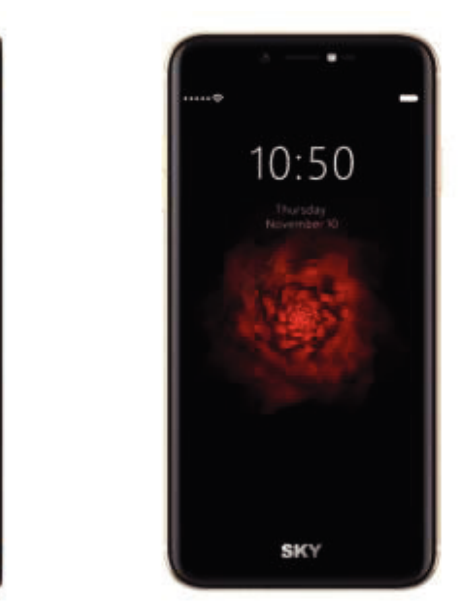

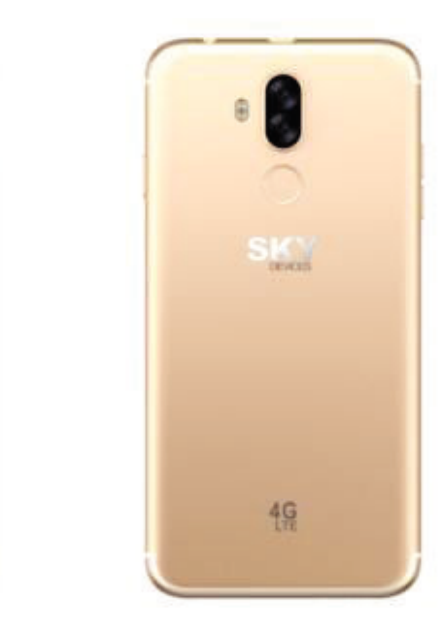

## 2.2 Functions of Keys

The mobile phone provides the following keys:

Power key

Power key situates at the right side of the phone. While using the phone, you can press this key to lock screen; if you press and hold this key, a phone-options dialog would pop

out. Here, you can select to adjust the profile mode, power on/off, restart and turn on/off airplane mode.

• Volume key

Volume key situates at the upper side of the power key. You can press it to adjust ring volume.

## 2.3 Functions of icons

Menu icon

Touch this icon to access options of a selected function;

Home icon

Touch it to open home screen. If you're viewing the left or right extended Home screen, touch it can enter the home screen;

Back icon

Touch this icon to return to the previous screen.

# 3 Getting started

## 3.1 Installing the SIM Card and the Battery

A SIM card carries useful information, including your mobile phone number, PIN (Personal Identification Number), PIN2, PUK (PIN Unlocking Key), PUK2 (PIN2 Unlocking Key), IMSI (International Mobile Subscriber Identity), network information, contacts data, and short messages data.

Installation

- Hold the power key for a while and select power off.
- Insert the SIM Card into the SIM Card slot lightly with the corner cutting of the card aligning to the notch of the slot as the small icon guide, till the SIM Card cannot be further pushed in.

## **3.2 Charging the Battery**

The lithium battery delivered with the mobile phone can be put into use immediately after being unpacked. A new battery will have maximum performance after the first three full charge/discharge cycles.

Battery level indication:

- Your mobile phone can monitor and display the battery state.
- Normally the remaining energy of the battery is indicated by the battery level icon at the upper right corner of the display screen.
- ◆ When the battery energy is insufficient, the mobile phone prompts "Battery low".

Using a travel adapter:

- Connect the adapter of the travel charger with the charging slot in the mobile phone. Ensure that the adapter is fully inserted.
- Insert the plug of the travel charger to an appropriate power outlet.
- During the charging, the battery level grids in the battery icon keep flickering till the battery is fully charged.
- The battery icon no longer flicker when the charging process ends.

## Optimizing battery life

You can extend your battery's life between charges by turning off features that you don't need. You can also monitor how applications and system resources consume battery power.

To guarantee the optimal performance of your battery, please stick to the following rules:

- Turn off radios that you aren't using. If you aren't using Wi-Fi, Bluetooth, or GPRS, use the Setting application to turn them off.
- Turn down screen brightness and set a shorter screen timeout.
- If you don't need them, turn off automatic syncing for Gmail, Calendar, Contacts, and other applications.

## 3.3 Linking to the Networks and devices

Your phone can connect to a variety of networks and devices, including mobile networks for voice and data transmission, Wi-Fi data networks, and Bluetooth devices, such as headsets. You can also connect your phone to a computer, to transfer files from your phone's SD card and share your phone's mobile data connection via USB.

### Connecting to mobile networks

When you assemble your phone with a SIM card, your phone is configured to use your provider's mobile networks for voice calls and for transmitting data.

### Connecting to Wi-Fi networks

Wi-Fi is a wireless networking technology that can provide Internet access at distances of up to 100 meters, depending on the Wi-Fi router and your surroundings.

Touch Settings>Wireless & networks >Wi-Fi. Check Wi-Fi to turn it on. The phone scans for available Wi-Fi networks and displays the names of those it finds. Secured networks are indicated with a Lock icon.

*Note: If the phone finds a network that you connected to previously, it connects to it.* Touch a network to connect to it. If the network is open, you are prompted to confirm that you want to connect to that network by touching Connect. If the network is secured, you're prompted to enter a password or other credentials.

### Connecting to Bluetooth devices

Bluetooth is a short-range wireless communications technology that devices can use to exchange information over a distance of about 8 meters. The most common Bluetooth devices are headphones for making calls or listening to music, hands-free kits for cars, and other portable devices, including laptops and cell phones.

Touch Settings>Wireless & networks >Bluetooth. Check Bluetooth to turn it on.

You must pair your phone with a device before you can connect to it. Once you pair your phone with a device, they stay paired unless you unpair them.

Your phone scans for and displays the IDs of all available Bluetooth devices in range. If the device you want to pair with isn't in the list, make it discoverable.

### Connecting to a computer via USB

You can connect your phone to a computer with a USB cable, to transfer music, pictures, and other files between your phone's SD card and the computer.

## 3.4 Using the touch screen

## • Touch-screen tips

### > Touch

To act on items on the screen, such as application and settings icons, to type letters and symbols using the onscreen keyboard, or to press onscreen buttons, you simply touch them with your finger.

### Touch & hold

Touch & hold an item on the screen by touching it and not lifting your finger until an action occurs. For example, to open a menu for customizing the Home screen, you touch an empty area on the Home screen until the menu opens.

### > Drag

Touch & hold an item for a moment and then, without lifting your finger, move your finger on the screen until you reach the target position.

### • Lock screen

When Screen lock in Security setting is enabled, press Power key to lock the handset. This helps to prevent accidental touching of keys and as well as power saving. When Sleep function in Display setting is enabled, after the handset device has been idle for preset period, the screen will be locked automatically to save power.

### • Unlock screen

Press Power key to switch on the handset device. The lock screen appears. Swipe left/right to open camera/phone application. Swipe up to unlock screen, and the screen being locked last time will show.

## 3.5 Using the onscreen keypad

### • To enter text

Touch a text field, and the onscreen keyboard opens. Some applications open the keyboard automatically. In others, you touch a text field where you want to enter text to open the keyboard.

### • Touch the keys on the keyboard to type.

The characters you've entered appear in the text field, with suggestions for the word you are typing below.

## 3.6 Dialing Calls

### • Dialing a call to a number in the contacts

Touch the Phone icon or the phone application icon on the Home screen, then select the Contacts tab. Swipe or slide upward/downward to pick out the target contact. Then you can touch the dial icon to originate a call.

### • Dialing a call to a number in call log

Touch the Phone icon or the phone application icon on the Home screen, then select the call log tab. Swipe or slide upward/downward to pick out and touch the target contact. Then you can originate a call.

### • Answering incoming calls

Drag the Answer icon towards right to answer an incoming call.

Touch the End icon to end the current conversation.

To reject an incoming call, drag the End icon towards left.

## Managing multiple calls

If you accept a new call when you're already on a call, you can drag the Answer icon towards right to answer the current calls.

The Search function enables you to open a search box for searching your phone and the web.

## 3.7 Settings

## [Wireless& Networks]

You can use Wireless & Network settings to manage your SIM card, configure and manage connections to networks and devices by using Wi-Fi. You also can set Bluetooth, data usage, airplane mode, tethering & portable hotspot, VPN and Cellular networks in this interface.

## [Device]

## Notifications

You can manage all applications to send notifications in this interface.

### Sound

There are system volume, ringtone, other sounds, Cast and Sound enhancement for you set.

## Apps

You can use the Applications settings to view details about the applications installed on your phone, to manage their data and force them to stop, to view and control currently running services, and to view the storage used by applications, etc.

### Storage

Use the Storage settings to monitor the used and available space on your phone and on your SD card and to manage your SD card.

### Battery

You can view your battery status, battery level and battery use in this interface.

### Memory

Use the Memory settings to monitor the Average used and free memory on your phone for some time.

### Users

You can share this device with other people by creating additional users in this interface.

# [Personal]

## Security

You can set the parameters about security through this function.

## Accounts

You should add account first before using this function.

## Language & input

Use the Language & input settings to select the language for the text on your phone and for configuring the input method.

## Backup & reset

You can back up your data and reset your phone in this interface.

## [SYSTEM]

## Date & time

You can use Date & Time settings to set your preferences for how dates are displayed. You can also use these settings to set your own time and time zone, rather than obtaining the current time from the network, etc.

## ♦ Accessibility

You use the Accessibility settings to configure any accessibility plug-ins you have installed on your phone.

## Printing

Connect to the printing with phone, print photo or files as you need.

## • Scheduled power on & off

You should set a certain time, when the time arrive, the phone would power on/off automatically.

## About phone

This function enables you to view some phone related information.

## 3.8 SIM Toolkit

STK service is the tool kit of SIM card. This phone supports the service function .The specific items are depended by SIM card and network. Service menu will be auto added to the phone menu when supported by network and SIM card.

## 3.9 Email

You can use the Email application to read and send email.

Touch email icon to access it. If the Email account has not been set up, you can set up an Email account in a few steps.

## Account setup

Enter an Email address and the account's password.

## Account settings

- Set inbox checking frequency.
- > Set Send email from this account by default.

## • Compose and sending Email

To compose and send an Email:

- 1. Touch the create icon to compose a new Email.
- 2. Enter Email address (es) for intended recipient(s).

## 3.10 Music

Music plays audio files that are stored on your phone's SD card, so before you open Music, you must copy audio files from your computer onto the SD card. Music supports a wide variety of audio file formats, so it can play music that you purchase from online stores, music that you copy from your CD collection, and so on.

## Play music

You can listen to music by using the phone's built-in speaker, through a wired headset, or through a wireless Bluetooth stereo headset.

Touch a song in your library to listen to it. The Playback screen opens and the song you touched starts to play. The Playback screen contains several icons that you can touch to control the playback of songs.

# 1 Información General

## 1.1 Perfil

Por favor lea cuidadosamente el presente manual con el objetivo de mantener el teléfono en perfectas condiciones.

Nuestra compañía puede cambiar este teléfono móvil sin previa notificación por escrito y se reserva el derecho final de interpretar el desempeño de este teléfono.

Debido a los softwares y operadores de redes distintos, la pantalla del teléfono puede variar, para mayores detalles vea el manual de su teléfono.

## 1.2 Avisos de seguridad y advertencias

## Advertencia de seguridad

## > LA SEGURIDAD EN LAS CARRETERAS ES LO MÁS IMPORTANTE

No utilice el teléfono mientras conduce un vehículo. Use accesorios manos libres cuando no pueda evitar contestar una llamada. ¡En algunos países es ilegal hacer o recibir llamadas mientras conduce!

## > APAGUE EL TELÉFONO EN LOS AVIONES

Los dispositivos inalámbricos pueden causar interferencias en los aviones. El uso de teléfonos móviles durante el vuelo es ilegal y riesgoso.

Por favor, asegúrese de apagar el teléfono durante el vuelo.

## > SERVICIŎ CALIFICADŎ

Solo personal calificado puede instalar o reparar el teléfono. Instalar o reparar el teléfono usted mismo puede ser riesgoso y así mismo violar las normas de garantía.

## > ACCESSORIOS Y BATERIAS

Utilice solo accesorios y baterías autorizadas por el fabricante.

## > LLAMADAS DE EMERGENCIA

Asegúrese que el teléfono esté encendido y en servicio, ingrese el número de emergencia, como por ejemplo 112, luego presione la tecla Marcar. Indique su ubicación y explique brevemente su situación. No corte la llamada hasta que así se lo indiquen.

# 2 El teléfono

## 2.1 Descripción del teléfono

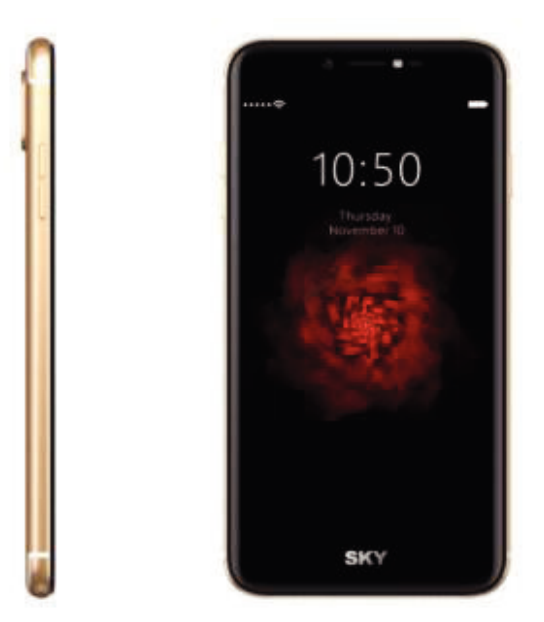

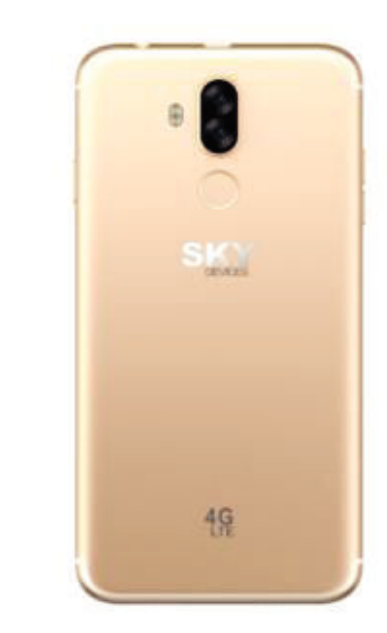

## 2.2 Funciones de las teclas

El teléfono móvil está provisto con las siguientes teclas:

- Tecla encendido
- La tecla encendido se encuentra a lado izquierdo del teléfono. Mientras utiliza el teléfono puede presionar esta tecla para bloquear la pantalla; si mantiene esta tecla presionada aparecerá el cuadro de diálogo de las opciones del teléfono. Aquí podrá seleccionar ajustar el modo perfil, apagarlo, reiniciarlo o activar/desactivar el modo avión.
- Tecla volumen

La tecla volumen se encuentra al lado derecho del teléfono. La puede presionar para ajustar el tono del volumen.

### 2.3 Funciones de los íconos

Ícono menú

Toque este ícono para acceder a las opciones de la función seleccionada.

♦ Ícono inicio

Toque este ícono para abrir la pantalla de inicio, si está visualizando la derecha o la izquierda de la pantalla Inicio ampliada, al tocarla puede ingresar a la pantalla Inicio.

Ícono atrás

Toque este ícono para volver a la pantalla anterior.

## 3 Primeros pasos

## 3.1 Instalar la tarjeta SIM y la batería

Una tarjeta SIM contiene información útil, como el número de su teléfono móvil, PIN (Número de Identificación Personal), PIN2, PUK (clave para desbloquear el PIN), PUK2 (clave para desbloquear el PIN2), IMSI (Identidad internacional del abonado del servicio móvil), información de la red, datos de los contactos y datos de mensajes cortos. Instalación

- Mantenga por un momento presionada la tecla encendido y seleccione apagar, para apagar el teléfono móvil.
- Inserte la tarjeta SIM con la esquina recortada alineada con la ranura para la tarjeta SIM con los contactos de metal mirando hacia abajo, hasta que la tarjeta SIM encaje en la posición correcta.

## 3.2 Cargar la batería

La batería de litio entregada con el teléfono móvil se puede poner en funcionamiento inmediatamente después de desembalarla. Una batería nueva tendrá un rendimiento máximo después de los primeros tres ciclos completos de carga y descarga.

- El teléfono móvil puede monitorear y mostrar el estado de la batería.
- Por lo general la carga restante de la batería se indica mediante el ícono nivel de batería, en la esquina superior derecha de la pantalla inicio.
- Cuando la carga de la batería es insuficiente, el teléfono le anuncia "batería baja". Cuando utilice un adaptador de viaje:
- Instale la batería en el teléfono móvil antes de cargar la batería.
- Conecte el adaptador del cargador de viaje con la ranura de carga en el teléfono móvil. Asegúrese que el adaptador esté completamente insertado.
- Conecte el enchufe del cargador de viaje en un toma corriente adecuado.
- Durante el proceso de carga, las barras del nivel de carga se muestran en el ícono de batería y se mantienen parpadeando hasta que la batería complete la carga.
- El ícono de la batería deja de parpadear cuando finaliza el proceso de carga.

## Optimizar la vida útil de la batería

Se puede prolongar la vida útil de la batería entre cada carga, mediante la desactivación de funciones que no son necesarias. También puede monitorear como las aplicaciones y los recursos del sistema consumen energía de la batería.

Para garantizar el óptimo desempeño de la batería, por favor siga las siguientes indicaciones:

- Si no está utilizando el radio, conexión inalámbrica WI-FI<sup>®</sup>, el dispositivo de conexión inalámbrica Bluetooth<sup>®</sup>, o GPRS apáguelos. Utilice la aplicación configuración para su desactivación.
- Disminuya el brillo de la pantalla y configure un límite de tiempo más corto para el uso de la pantalla.
- Desactive la sincronización automática para Gmail, calendario, contactos y otras aplicaciones, si no los necesita.

## 3.3 Conectar a las redes y a los dispositivos

El teléfono puede conectarse a una variedad de redes y dispositivos, incluyendo redes móviles para voz y transmisión de datos, redes de data WI-FI<sup>®</sup>, y dispositivos de conexión inalámbrica Bluetooth<sup>®</sup> tales como audífonos. También puede conectar el teléfono a una computadora para transferir archivos desde la tarjeta SD del teléfono y compartir la data del teléfono móvil vía conexión USB.

### Conectar a redes móviles

Cuando coloque en su teléfono una tarjeta SIM, el teléfono está configurado para hacer uso de las redes móviles de su proveedor para llamadas de voz y transmisión de datos. **Conectar a redes Wi-Fi**<sup>®</sup>

Wi-Fi<sup>®</sup> es una tecnología de redes inalámbricas que puede facilitar el acceso a Internet a distancias de hasta 100 metros, dependiendo del Reuter de la señal Wi-Fi<sup>®</sup> y de sus alrededores.

Toque Configuraciones > Redes > Wi-Fi<sup>®</sup>. Revisar Wi-Fi<sup>®</sup> para encenderlo. El teléfono busca redes de Wi-Fi<sup>®</sup> disponibles y muestra los nombres de las redes detectadas. Las redes seguras se identifican con el ícono del Candado.

Nota: Si el teléfono encuentra una red a la que ya estuvo conectado anteriormente, se conectará a esta de manera automática.

Toque una red para conectarse. Si la red está abierta, usted está listo para confirmar que quiere conectarse a esa red tocando Conectar. Si la red es segura, está listo para ingresar la clave u otras credenciales.

## Conectar a dispositivos Bluetooth®

Bluetooth<sup>®</sup> es una tecnología de comunicaciones inalámbricas de corto alcance que los dispositivos pueden utilizar para intercambiar información a través de una distancia de aproximadamente 8 metros. Los dispositivos Bluetooth<sup>®</sup> más comunes son los audífonos para realizar llamadas o escuchar música, los kits manos libres para automóviles, y otros dispositivos portátiles, incluyendo laptops y teléfonos móviles.

Toque configuraciones > Redes >Bluetooth<sup>®</sup>. Revise el Bluetooth<sup>®</sup> para activarlo. Debe sincronizar su teléfono con un dispositivo antes de conectarse a este. Una vez sincronizado el teléfono con el dispositivo, se mantienen emparejados a menos que los desempareje.

El teléfono busca y muestra los IDs de todos los dispositivos de conexión inalámbrica Bluetooth<sup>®</sup> disponibles en el rango de alcance. Si el dispositivo con el que desea sincronizar no está en la lista, hágalo visible que se pueda detectar.

## Conectar a una computadora vía USB

Puede conectar el teléfono a una computadora a través de un cable USB, para transferir música, fotos y otros archivos entre la tarjeta SD del teléfono y la computadora.

## 3.4 Utilizar la pantalla táctil

## • Sugerencias para la pantalla táctil

## > Tocar

Para interactuar con ítems en pantalla, como aplicaciones e íconos de configuraciones, para escribir letras y símbolos utilizando el teclado en pantalla, o para presionar los botones en pantalla, solo tiene que dar un toque con los dedos.

## > Toque y mantenga presionado

Toque y mantenga presionado un ítem en pantalla y no levante el dedo hasta que se produzca una acción. Por ejemplo, si desea abrir un menú para personalizar la pantalla Inicio, toque un espacio libre en la pantalla Inicio hasta que el menú se abra.

### > Arrastrar

Toque y mantenga presionando un ítem por un momento y luego, sin levantar el dedo, mueva el dedo sobre la pantalla hasta que llegue a la posición deseada.

### Bloquear la pantalla

Cuando está activado el bloqueo de pantalla en los ajustes de Seguridad, pulse la tecla Encendido para bloquear el teléfono. Esto ayuda a evitar el contacto accidental con llaves u otros objetos, así como en ahorro de energía. Cuando está activado el modo Reposo en la configuración de pantalla, después de que el dispositivo ha estado inactivo durante un periodo preestablecido, la pantalla se bloqueará automáticamente para ahorrar energía.

### Desbloquear la pantalla

Pulse la tecla de encendido para encender el dispositivo. Aparece la pantalla de bloqueo. Toque y deslice hacia la derecha/izquierda para abrir la aplicación de la cámara/teléfono. Deslice hacia arriba para desbloquear la pantalla y aparecerá la última pantalla bloqueada.

## 3.5 Usar el teclado en pantalla

El teclado en pantalla le permite redactar un texto. Algunas aplicaciones abren el teclado automáticamente. En otras, al tocar un campo de texto donde desea introducir un texto para abrir el teclado. También puede introducir texto hablando en lugar de escribir.

### Para ingresar texto

### • Toque las teclas en el teclado para escribir

Los caracteres que se han ingresado aparecerán en el campo de texto, con las sugerencias para la palabra que se está escribiendo a continuación.

### 3.6 Realizar llamadas

### • Realizar una llamada a un número de la lista de contactos

Toque el ícono Teléfono o el ícono aplicación teléfono en la pantalla Inicio, luego seleccione la pestaña Contactos. Mueva o deslice hacia arriba/hacia abajo para seleccionar el contacto deseado. Luego puede tocar el ícono marcar para realizar la llamada.

### • Realizar una llamada a un número del registro de llamadas

Toque el ícono Teléfono o el ícono aplicación teléfono en la pantalla Inicio, luego seleccione la pestaña de registro e llamadas. Arrastre o deslice hacia arriba /hacia abajo para seleccionar y tocar el contacto deseado. Luego puede realizar la llamada.

### Responder llamadas entrantes

Arrastre el ícono Responder hacia la derecha para contestar una llamada entrante. Toque el ícono Finalizar para terminar la conversación actual.

Para rechazar una llamada entrante, toque el ícono Rechazar.

### Manejar múltiples llamadas

Si acepta una nueva llamada cuando ya está con una llamada, puede tocar el ícono Responder para responder más llamadas entrantes.

## 3.7 Configuraciones

## **[REDES INALÁMBRICAS]**

En esta interfaz puede usar las configuraciones de Redes Inalámbricas para gestionar su tarjeta SIM, para configurar y gestionar las conexiones a redes y dispositivos mediante el uso de Wi-Fi<sup>®</sup>. También puede configurar una conexión inalámbrica Bluetooth<sup>®</sup>, uso de datos, modo avión, aplicación SMS predeterminada, tethering y punto de acceso portátil hotspot, VPN y redes móviles.

### [DISPOSITIVO]

## SmartWake

Al dibujar c, e, m, o, s, v, w, z y deslizar hacia la derecha, hacia abajo, hacia arriba, hacia la izquierda se activará la función correspondiente cuando la pantalla esté en modo de suspensión. Esta función se puede desactivar o activar.

## Pantalla

En esta interfaz puede configurar MiraVision™ (para mostrar la optimización de la calidad de la imagen), nivel de brillo, brillo adaptativo, fondo de pantalla, reposo, pulsar dos veces la tecla encendido para la cámara, protector de pantalla, tamaño de fuente, tamaño de pantalla, cuando el dispositivo gira y transmite.

### Notificaciones

En esta interfaz puede administrar todas las aplicaciones para enviar notificaciones.

### Sonido

Puede configurar el sistema de sonido, tono de llamada, otros sonidos y mejorar la emisión de sonido.

### Apps

Puede utilizar la configuración de Aplicaciones para ver detalles de las aplicaciones instaladas en el teléfono, para gestionar los datos y hacer que se detengan, como también para ver y controlar los servicios en ejecución y la cantidad de memoria utilizada por las aplicaciones, etc.

### Almacenamiento

Utilice las configuraciones de Memoria para monitorear el espacio utilizado y disponible en el teléfono y en la tarjeta SD y para gestionar la tarjeta SD.

### Batería

En esta interfaz puede ver el estado y nivel de la batería y su consumo.

### Memoria

A través de esta opción puede ver el promedio de memoria utilizada y la memoria disponible.

### Usuarios

En esta interfaz puede compartir el dispositivo con otras personas creando usuarios adicionales.

## [PERSONAL]

### Ubicación

Sólo a través de esta función puede activar Acceso a mi localización y configurar Modo: como alta precisión, ahorro de batería o solo dispositivo, etc.

### Seguridad

A través de esta función puede establecer los parámetros de seguridad.

### Cuentas

Antes de utilizar esta función deberá añadir una cuenta.

### • Idioma y entrada

Utilice las configuraciones de Teclado e Idioma, para seleccionar el idioma para texto en el teléfono y para configurar el método de entrada.

### • Copia de respaldo y restablecer

En esta interfaz puede crear una copia de seguridad de sus datos y restablecer el teléfono.

## [SISTEMA]

## Fecha y hora

Puede utilizar las configuraciones de fecha y hora para establecer sus preferencias, con respecto a cómo se muestran las fechas. También puede utilizar estas configuraciones, para fijar su propia zona horaria, en vez de obtener la hora actual de la red, etc.

## • Accesibilidad

Se utilizan las configuraciones de Accesibilidad para configurar cualquier accesibilidad plugin que tenga instalada en el teléfono.

### • Imprimir

Conecte a la impresora con el teléfono e imprima las fotos o archivos que necesita.

### • Programar encendido y apagado

Debe configurar una hora y el teléfono se apagará o encenderá de manera automática.

## 3.8 Aplicación de la tarjeta SIM

El servicio STK es el set de herramientas de la tarjeta SIM. Este teléfono cuenta con la función servicio. Los ítems específicos dependen de la tarjeta SIM y de la red. El menú Servicio se auto añadirá al menú del teléfono cuando cuenta con la red y tarjeta SIM.

## 3.9 Correo electrónico

Utilice la aplicación Email para leer y enviar correos electrónicos.

Toque el ícono de correo electrónico para acceder a ellas. Si la cuenta de Correo Electrónico no ha sido configurada, puede configurar una cuenta de correo en pocos pasos.

## • Configurar una cuenta

Ingrese la dirección de correo electrónico y la contraseña de la cuenta.

## • Configuraciones de la cuenta

- Configurar la Frecuencia de revisión de la bandeja de entrada.
- Configurar Enviar correo electrónico desde esta cuenta por defecto.
- Configurar Notificar cuando ingresan correos electrónicos.
- Configurar Sincronizar contactos, calendario o correo desde esta cuenta.
- Configurar Descargar archivos automáticamente al conectar a Wi-Fi<sup>®</sup>.

### • Redactar y enviar un correo electrónico

Para redactar y enviar un correo electrónico:

- 1. Toque el ícono crear para redactar un nuevo correo electrónico.
- 2. Ingrese la dirección (es) de correo electrónico para los destinatarios.

## 3.10 Música

La función Música reproduce los archivos de audio que están almacenados en la tarjera SD de su teléfono, de manera que antes de abrir Música, deberá copiar los archivos desde su computadora a la tarjeta SD. La función Música cuenta con una gran variedad de formatos de archivos de audio, de manera que podrá reproducir la música adquirida en tiendas en línea o música copiada de su colección de CD y así sucesivamente.

### Reproductor de música

Puede escuchar música utilizando el altavoz integrado al teléfono, a través de un auricular con cable, o a través de un auricular estéreo de conexión inalámbrica Bluetooth<sup>®</sup>.

Pulse una canción en su archivo musical para oírla. La pantalla de Reproducción se abre y la canción seleccionada empieza a reproducirse. La pantalla de reproducción contiene varios íconos que puede tocar para controlar la reproducción de las canciones.

# 1 Informações gerais

## 1.1 Perfis

Por favor, leia cuidadosamente este manual a fim de manter o telefone em perfeito estado.

Nossa companhia pode mudar este celular sem notificação prévia por escrito e reserva-se o final direito de interpretar o desempenho do telefone celular.

Devido aos diferentes softwares e os operadores de rede, a tela do telefone pode ser diferente, para mais detalhes, consulte o manual do seu telefone.

## 1.2 Avisos e alertas de segurança

## Aviso de segurança

## > A SEGURANÇA RODOVIÁRIA É O MAIS IMPORTANTE

Não use o telefone enquanto estiver dirigindo. Quando você não pode evitar de responder a uma chamada, use acessórios de mãos livres. Em alguns países é ilegal fazer ou receber chamadas enquanto estiver dirigindo!

### > DESLIGUE EM AERONAVES

Dispositivos sem fio podem causar interferência nos aviões. O uso de celulares em voo é ilegal e arriscado.

Por favor, certifique-se de desligar o telefone durante o voo.

### SERVIÇO QUALIFICADO

Somente pessoal qualificado poderá instalar ou reparar o telefone. Se você Instala ou repara seu telefone pode colocar em risco e violar as regras de garantia do mesmo.

## > ACESSÓRIOS E BATERIAS

Utilize apenas acessórios e baterias autorizadas pelo fabricante.

### CHÁMADAS DE EMERGÊNCIA

Certifique-se de que o telefone esteja ligado e em serviço, insira o número de emergência, como por exemplo 100, em seguida, pressione a tecla de Discagem. Indique sua localização e explique brevemente a sua situação. Não corte a chamada até receber instruções para fazê-lo.

**Nota:** Como qualquer outro telefone celular, este dispositivo não tem necessariamente todas as características descritas neste manual devido a problemas de rede ou de transmissão radial. Até mesmo algumas redes não têm o serviço de chamada de emergência. Portanto, não depende apenas deste dispositivo para comunicações críticas tais como primeiros socorros. Por favor consulte o seu operador local.

# 2 O telefone

## 2.1 Descrição do telefone

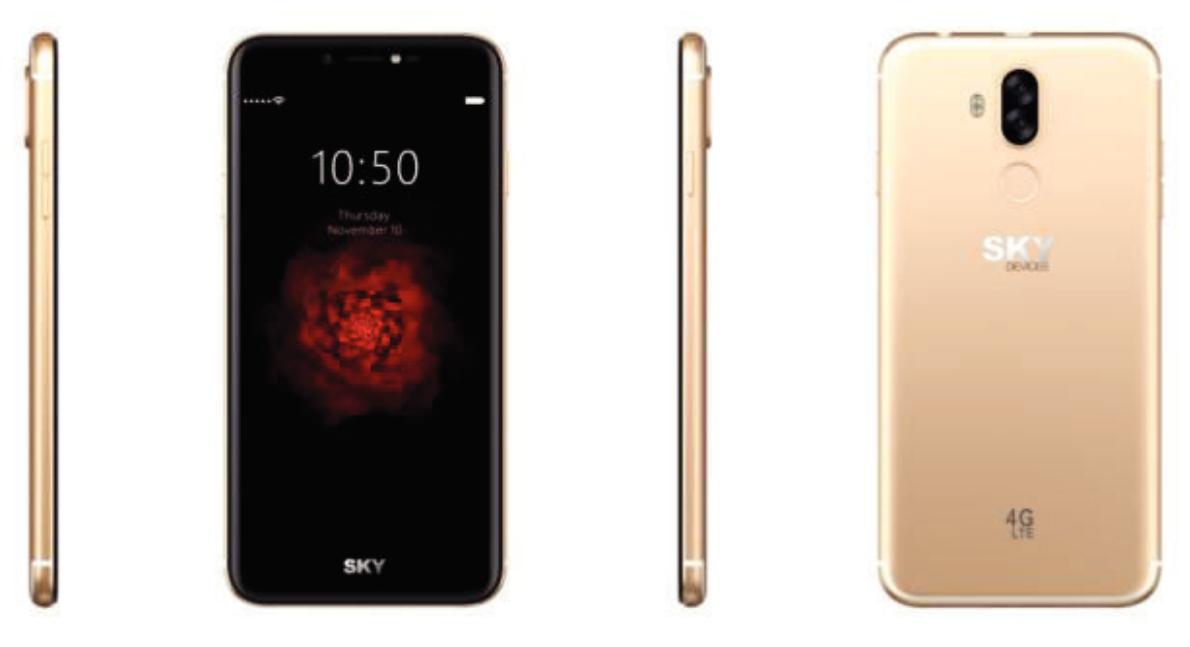

## 2.2 Funções dos botões

O celular é equipado com os seguintes botões:

Botão ligar/desligar

O botão ligar/desligar está localizado no lado esquerdo do telefone. Enquanto estiver usando o telefone, você pode pressionar este botão para travar a tela; se você manter este botão pressionado, aparece a caixa de diálogo de opções de telefone. Aqui você pode selecionar o modo perfil, ligar ou desligar o modo avião. Mudar para o modo silencioso/modo de avião ou desligá-lo.

♦ Botão de volume

O botão de volume está localizado no lado direito do telefone, você pode pressionar o botão para ajustar o volume.

## 2.3 Funções dos ícones

Menu de ícones

Toque neste ícone para ter acesso a opções de funções selecionadas;

Ícone de inicio

Toque neste ícone para abrir a tela home, se você estiver visualizando a direita ou esquerda da tela inicial estendida, pode tocá-la para entrar a tela inicial.

Ícone de retrocesso

Toque neste ícone para retornar à tela anterior.

# 3 Primeiros passos

## 3.1 Instalar o cartão SIM e a bateria

O cartão SIM contém informações úteis, tais como o número de seu telefone celular, PIN (número de identificação pessoal), PIN2, PUK (chave para destravar o PIN), PUK2 (chave para desbloquear o PIN2), IMSI (identidade internacional de assinante móvel), informações sobre a rede, dados dos contatos e dados de mensagem curta. Instalação

- Espere por um momento enquanto pressiona o botão liga/desliga e selecione desligar para apagar.
- Insira o cartão SIM com o canto entalhado, alinhado com a ranhura para o cartão SIM com os contatos de metal virados para baixo, até que o cartão SIM se encaixe na posição correta.

## 3.2 Carregar a bateria

A bateria de lítio entregue com o telefone móvel pode ser posta em operação imediatamente depois de ser desembalada. Uma bateria nova terá o máximo de desempenho após os primeiros três ciclos completos de carga e descarga.

- O telefone celular pode monitorar e mostrar o status da bateria.
- Geralmente a carga restante da bateria é indicada pelo ícone nível de bateria no canto superior direito da tela inicial.
- Quando a carga da bateria é insuficiente, o telefone anuncia "bateria fraca". Ao usar um adaptador de viagem:
- Instale a bateria no telefone antes de carregar a bateria.
- Conecte o adaptador de carregador de viagem com o slot de carregamento no celular. Certifique-se de que o adaptador está totalmente inserido.
- Ligue o plug do carregador de viagem em uma tomada de parede apropriada.
- Durante o carregamento, as barras do nível de bateria do ícone da bateria permanecem piscando até que a bateria esteja totalmente carregada.
- O ícone de bateria irá parar de piscar quando o processo de carga este completo.

## Otimizar a vida útil da bateria

Ele pode prolongar a vida útil da bateria entre cargas, desativando funções que não são necessárias. Você também pode monitorar o consumo da bateria dos aplicativos e os recursos do sistema.

Para garantir o melhor desempenho da bateria siga as seguintes regras:

- Desligue rádios, que não estão em uso e também se você não estiver usando a conexão sem fio WI-FI<sup>®</sup>, Bluetooth<sup>®</sup>, ou GPRS use o aplicativo configuração para desativá-los.
- Diminua o brilho da tela e defina um tempo limite mais curto para a utilização da tela.
- Se você não precisa deles, desative a sincronização automática para Gmail, calendário, contatos e outras aplicações.

## 3.3 Conectar redes e dispositivos

Seu telefone pode se conectar a uma variedade de redes e dispositivos, incluindo redes móveis de voz e transmissão de dados, redes de dados WI-FI<sup>®</sup>, e dispositivos sem fio Bluetooth<sup>®</sup> tais como fones de ouvido. Você também pode conectar o telefone a um computador para transferir arquivos do cartão SD do seu telefone e compartilhar os dados do celular através de conexão USB.

### Conectando a redes móveis

Quando você colocar um cartão SIM no seu telefone, o telefone está configurado para fazer uso das redes móveis de seu fornecedor, para transmissão de dados e chamadas de voz.

## Conectando a redes Wi-Fi<sup>®</sup>

Wi-Fi<sup>®</sup> é uma tecnologia de rede sem fio que pode facilitar o acesso à Internet em distâncias de até 100 metros, dependendo da Reuter do sinal Wi-Fi<sup>®</sup> e seus arredores.

Toque em Configurações > Redes > Wi-Fi<sup>®</sup>. Veja Wi-Fi<sup>®</sup> ligar. Seu telefone procura redes disponíveis de Wi-Fi<sup>®</sup> e exibe os nomes daqueles encontradas. As redes seguras são identificadas pelo ícone de Cadeado.

Nota: Se o telefone encontra uma rede com a qual já esteve conectado anteriormente, se conectara automaticamente a ela.

Toque em uma rede para se conectar a ela. Se a rede estiver aberta, você está pronto para confirmar que você deseja se conectar a esta rede tocando Conectar. Se a rede é segura, você está pronto para entrar a senha ou outras credenciais.

## Conectar dispositivos de Bluetooth®

Bluetooth<sup>®</sup> é que uma tecnologia de comunicação sem fio de curto alcance que os dispositivos podem usar para trocar informações sobre uma distância de

aproximadamente 8 metros. Os dispositivos Bluetooth<sup>®</sup> mais comuns são os fones de ouvido para fazer chamadas ou ouvir música, os kits mãos livres para carros e outros dispositivos portáteis, que inclui computadores portáteis e telefones celulares.

Toque em Configurações > Redes > Bluetooth<sup>®</sup>. Verifique Bluetooth<sup>®</sup> para ativá-lo. Você deve sincronizar seu telefone com um dispositivo antes de conectar-se a ele. Uma vez sincronizado seu telefone com o dispositivo, eles permanecem associados a menos que você os desassocie.

O telefone busca de telefone e exibe as identificações de todos os dispositivos Bluetooth<sup>®</sup> disponíveis no raio de alcance. Se o dispositivo que você deseja sincronizar não estiver na lista, você pode fazer que ele seja detetado.

## Conectar a um computador via USB

Pode conectar o telefone a um computador através de um cabo USB, para transferir músicas, fotos e outros arquivos entre o cartão SD do telefone e o computador.

## 3.4 Utilizar a tela de toque

## • Dicas para utilizar a tela de toque

### > Toque

Para interagir com itens na tela, tais como aplicativos e ícones de configurações, para escrever letras e símbolos usando o teclado na tela, ou para pressionar os botões na tela, basta dar um toque com os dedos.

### > Toque e siga pressionando

Toque e segure um item na tela sem levantar o dedo até que se produza uma ação. Por exemplo, para abrir um menu para personalizar a tela inicial, toque um espaço livre na tela inicial até que o menu abrir.

### Arrastrar

Toque e segure um item por um momento e então, sem levantar o dedo, mova o dedo na tela até chegar ao ponto desejado.

#### Bloquear a tela

Quando é ativado o bloqueio da tela na configuração de segurança, pressionar a tecla Ligar/Desligar para bloquear o telefone. Isso ajuda a evitar o contato acidental de chaves, bem como a economia da energia. Quando o modo de Suspender na configuração de tela está habilitado, uma vez que o dispositivo tem estado inativo por um período predeterminado, a tela é bloqueada automaticamente para economizar energia.

### • Desbloquear a tela

Pressione a tecla power para ligar o aparelho. A tela de bloqueio é exibida. Tocar e deslizar para a esquerda / direita. Deslize para abrir a aplicação da câmera / telefone. Deslize para desbloquear a tela e a tela que está sendo bloqueada pela última vez mostrará.

### 3.5 Usar o teclado na tela

### • Para introduzir texto

Quando você toca um campo de texto, o teclado na tela se abre. Alguns aplicativos abrem automaticamente o teclado. Em outros, tocando um campo de texto onde você deseja inserir o texto para abrir o teclado.

### • Toque as teclas do teclado para escrever

Os caracteres que tenham sido inseridos apareceram no campo de texto, com sugestões para a palavra que está sendo escrita abaixo.

#### • Toque as teclas do teclado para escrever

Use o ícone Excluir para apagar caracteres à esquerda do cursor.

Depois de terminar de digitar, toque no ícone Voltar para fechar o teclado.

### 3.6 Fazer chamadas

### • Fazer uma chamada para um número de contatos

Toque o ícone Pessoa na tela inicial ou o ícone do aplicativo Pessoa. Aplicativo Telefone na tela inicial e, em seguida, selecione a guia Contatos. Mova ou deslize para cima/para baixo para selecionar o contato desejado, toque o contato, e depois você pode tocar no ícone discar para fazer a chamada.

### • Fazer uma chamada para um número de contatos

Tocar o aplicativo histórico na lista de aplicativos, em seguida, arrastar ou deslizar para acima/abaixo para selecionar e tocar o contato desejado. Então você pode tocar o ícone para fazer a chamada.

### Atender chamadas

Toque o ícone Responder para a direita para atender uma chamada recebida.

Toque no ícone Telefone para terminar a conversa atual.

Para rejeitar uma chamada recebida, arraste o ícone Finalizar.

### Gerenciar várias chamadas

Se você aceitar uma nova chamada quando já está ligando, pode arrastar o ícone de Resposta para a direita para atender as chamadas atuais.

## 3.7 Configurações.

## [REDES]

Nessa interface você pode utilizar configurações de redes sem fio para configurar e gerenciar o seu cartão SIM, conexões de redes e dispositivos com o uso de Wi-Fi® como também podem configurar uma conexão sem fio Bluetooth®, uso de dados, modo avião, tethering e ponto de acesso portátil, VPN e redes móveis.

#### Notificações

Nesta interface, você pode gerenciar todos os aplicativos para enviar notificações.

#### Som

Você pode configurar o sistema de som, toque, outros sons e melhorar a emissão de som.

## Apps

Você pode usar as configurações de aplicativos para exibir detalhes sobre os aplicativos instalados no seu telefone, para gerenciar seus dados e forçá-los a parar, para visualização e controle atual de serviços executados e para exibir o armazenamento usado por aplicativos, etc.

### Armazenagem

Use as configurações de memória para monitorar o espaço usado e disponível no telefone e o cartão SD e gerenciar seu cartão SD.

### Bateria

Nessa interface você pode ver o status, nível e bateria consumida.

## Memoria

Através desta opção, você pode ver a memória média usada e a memória disponível.

## Usuários

Nesta interface, você pode compartilhar o dispositivo com outras pessoas criando usuários adicionais.

## [PESSOAL]

## Segurança

Através desta função, você pode configurar os parâmetros de segurança.

### Contas

Primeiro, você deve adicionar uma conta antes de utilizar esta função.

### • Linguagem e entrada

Use as configurações de teclado e idioma para selecionar o idioma para o texto no telefone e defina o método de entrada.

### • Cópia de backup e restauração

Nessa interface você pode criar um backup de seus dados e redefinir o telefone.

## **[**SISTEMA]

## Data e hora

Você pode usar as configurações de data e hora para definir suas preferências em relação a como as datas são exibidas. Você também pode usar essas configurações para definir seu próprio fuso horário, em vez de ficar a hora atual da rede, etc.

### • Acessibilidade

Configurações de Acessibilidade são usadas para configurar qualquer acessibilidade plugin instalada no seu telefone.

## Impressão

Através desta função, você pode se conectar a uma impressora e imprimir algo.

## • Agendamento de liga/desliga

Você deve definir uma hora e o telefone desligará ou desligará automaticamente.

## 3.8 Aplicativo cartão SIM

O serviço STK é a ferramenta do cartão SIM. Este telefone dispõe da função Serviço. Os itens específicos dependem do cartão SIM e a rede. O menu de Serviço é automaticamente adicionado ao menu do telefone, quando tem rede e cartão SIM.

## 3.9 E-mail

Use o aplicativo de E-mail para ler e enviar e-mails.

Toque no ícone de e-mail para acessar. Se a conta de e-mail não tiver sido configurada, você pode configurar uma conta de mail em poucos passos.

## • Configurar conta

Digite o endereço de e-mail e a senha da conta.

### Configurações da conta

- Configure a frequência de revisão da caixa de entrada.
- Configure enviar e-mail desta conta por padrão.
- Configure as notificações quando entram e-mails.
- Configure, sincronize contatos, calendário ou correio desta conta.
- Configure o download de arquivos automaticamente quando você se conecta a Wi -Fi®.

### • Escrever e enviar um e-mail

Escrever e enviar um e-mail:

- 1. Toque para criar o ícone para escrever um novo e-mail.
- 2. Digite o endereço(s) de e-mail para o endereço do(s) destinatário(s).

### 3.10 Música

A Música toca arquivos de áudio que são armazenados no cartão SD do seu telefone, então antes de abrir a música, você deve copiar os arquivos do seu computador para o cartão SD. A música tem uma grande variedade de formatos de arquivo de áudio, então pode reproduzir música comprada em lojas de música on-line ou copiada de sua coleção de CD.

### Leitor de música

Você pode ouvir música usando o alto-falante do telefone, através de um auricular com cabo, ou por meio de um Wireless Stereo Earphone Bluetooth®.

Toque uma música de seu arquivo de música. A tela de Reprodução abre e a música selecionada começa a tocar. A tela de reprodução contém vários ícones que você pode tocar para controlar a reprodução das músicas.

# 1 Informations Générales

## 1.1 Profil

Veuillez lire attentivement ce manuel afin que votre téléphone portable soit dans des parfaites conditions.

Notre société peut changer ce téléphone portable sans notification écrite préalable, et se réserve le droit final d'interpréter les performances de ce téléphone portable.

En raison des différents opérateurs de réseau et de logiciels, l'affichage sur votre portable peut se différencier, veuillez-vous vous référer à votre manuel pour plus de détails.

## **1.2 Avis de sécurité et avertissements**

## Avis de sécurité

## > LA SÉCURITÉ ROUTIÈRE AVANT TOUT

N'utilisez pas un téléphone portable en conduisant. Veuillez utiliser les accessoires de main-libre lorsque les appels sont inévitables pendant la conduite. Dans certains pays, il est illégal de passer ou de recevoir des appels en conduisant !

## > VĚUILLEZ ÉTEINDRE LE TÉLÉPHONE DANS LES AVIONS

Les appareils sans fil peuvent conduire à l'interférence en avion. Il est illégal et risqué d'utiliser un téléphone portable en vol.

Veuillez-vous assurer que votre téléphone portable est éteint pendant le vol.

## SERVICE QUALIFIÉ

Il n'est permis qu'au personnel qualifié d'installer ou réparer l'appareil téléphonique. Installer ou réparer le téléphone par vous-même pourrait s'avérer très dangereux et violer les règles de la garantie.

## > ACCESSOIRES ET BATTERIES

N'utilisez que les accessoires et les batteries approuvées par le fabricant.

## > APPELS D'URGENCE

Assurez-vous que le portable est démarré et mis en service, saisissez le numéro d'urgence, pas exemple le 112, puis appuyez sur la touche Appel. Informez de votre localisation et indiquez votre situation de façon brève. Ne mettez pas fin à l'appel avant d'y être autorisé.

# 2 I téléphone

## 2.1 Description du téléphone

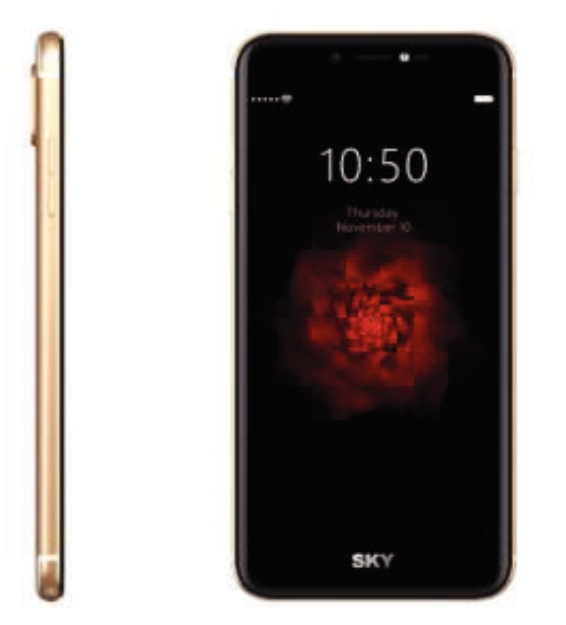

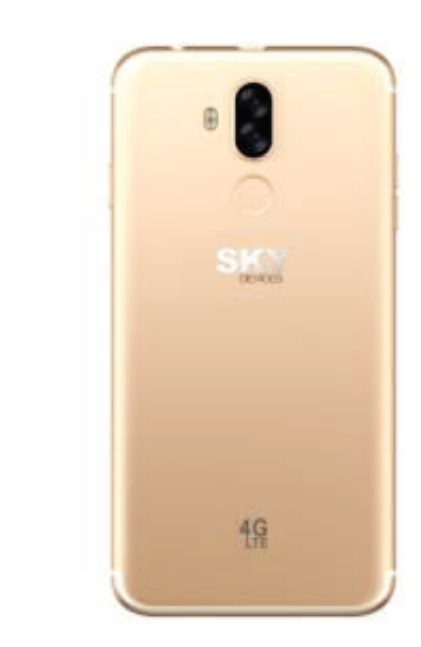

## 2.2 Fonctionnalités de Touches

Le portable comporte les touches suivantes :

- Touche marche
- La touche Marche est située sur le côté droit du téléphone. Tout en utilisant le téléphone, vous pouvez appuyer sur cette touché pour verrouiller. Si vous maintenez cette touche enfoncée, une boîte de dialogue sur les options du téléphone apparaîtra. Ici vous pouvez modifier le profil, démarrer ou éteindre votre téléphone, le téléphone en mode silencieux/mode avion ou bien éteint.
- Touche volume
- La touche volume est située sur le côté droit du téléphone, vous pouvez appuyer dessus pour ajuster le volume de la sonnerie.

## 2.3 Fonctionnalités des icônes

♦ Icône Menu

Touchez sur cette icône pour accéder aux options des fonctionnalités sélectionnées ;

Icône Accueil

Appuyez sur la touche Accueil pour ouvrir l'écran d'accueil, si vous affichez sur la droite ou la gauche de l'écran d'Accueil étendu, touchez cette icône pour accéder à l'écran d'Accueil.

Icône Retour

Appuyez sur cette icône pour retourner à l'écran précédent.

## 3 Pour commencer

## 3.1 Installer la carte SIM et la batterie

La carte SIM comporte les informations utiles, y compris le numéro de votre portable, PIN (Numéro d'Identification Personnel), PIN2, PUK (clé de Déverrouillage du code PIN), PUK2 (PUK (clé de Déverrouillage du code PIN2), IMSI (Identité d'Abonné de Mobile International), l'information de réseau, les données des contacts, et les données des messages.

Installation

- Maintenir appuyée la touche Marche quelques secondes et sélectionner éteindre pour éteindre votre téléphone portable.
- Insérez doucement la Carte SIM dans la fente pour Carte SIM, avec le coin coupé de la carte aligné avec l'encoche de la fente, et la plaque dorée de la carte face vers le bas, jusqu'à ce que la Carte SIM ne puisse pas être poussée plus loin.

## 3.2 Charger de la batterie

La batterie au lithium livrée avec le téléphone portable peut être mise en service immédiatement après le déballage. Une nouvelle batterie aura une performance maximale après les trois premiers cycles complets de charge et de décharge.

- Le téléphone portable peut contrôler et afficher l'état de la batterie.
- Généralement, la charge restante de la batterie est indiquée par l'icône de niveau située dans l'angle supérieur droit de l'écran d'accueil.
- Lorsque la charge de la batterie est insuffisante, le téléphone affiche le message "batterie faible".

Utilisation du chargeur du voyage :

- Installez la batterie dans le téléphone portable avant de recharger la batterie.
- Branchez l'adaptateur du chargeur de voyage avec la fente de chargement du téléphone portable. Assurez-vous que l'adaptateur soit entièrement inséré.
- Branchez la prise du chargeur de Voyage dans une prise de courant appropriée.
- Pendant le chargement, les barres du niveau de la batterie dans l'icône vacillent jusqu'à ce que la batterie soit entièrement charge.
- L'icône de la batterie ne vacille plus dès lors que le processus de chargement est terminé.

### Optimiser la vie de la batterie

Vous pouvez améliorer la vie de votre batterie entre les chargements en éteignant les fonctions dont vous n'avez pas besoin. Vous pouvez aussi contrôler comment les applications et les ressources du système consomment votre batterie.

Pour garantir la performance optimale de votre batterie, veuillez-vous en tenir aux règles suivantes :

- Éteignez les radios que vous n'utilisez pas. Si vous n'utilisez pas le WI-FI®, Bluetooth®, ou GPRS, utilisez l'application Réglages pour les éteindre.
- Diminuez la luminosité de votre écran et définissez un laps de temps plus court pour l'éteinte de votre écran.
- Si vous n'en avez pas besoin, éteignez la synchronisation automatique pour Gmail, Calendrier, Contacts, et d'autres applications.

### 3.3 Connecter aux réseaux aux appareils

Votre téléphone peut se connecter à une vaste gamme de réseaux et d'appareils, y compris des réseaux mobiles pour des transmissions vocales et de donnés, des réseaux de données WI-FI®, et des appareils Bluetooth® comme les écouteurs. Vous pouvez également connecter votre téléphone à un ordinateur, pour transférer des fichiers de la carte SD de votre téléphone et pour partager la connexion des données mobiles de votre téléphone via USB.

#### Se connecter aux réseaux mobiles

Lorsque vous assemblez votre téléphone avec une carte SIM, votre téléphone est configuré pour utiliser les réseaux mobiles de votre fournisseur, pour les appels vocaux et les transmissions de données.

## Se connecter aux réseaux Wi-Fi<sup>®</sup>

Le Wi-Fi® est une technologie de réseau sans fils qui peut fournir un accès Internet à une distance jusqu'à 100 mètres, en fonction du routeur Wi-Fi® et des environs.

Appuyez sur Réglages > Réseaux > Wi-Fi®. Cochez Wi-Fi® pour l'activer. Le téléphone recherche les réseaux Wi-Fi® disponibles et affiche les noms de ceux qu'il trouve. Les réseaux sécurisés sont indiqués avec une icône de Cadenas.

Remarque : Si le téléphone trouve un réseau sur lequel vous vous êtes connecté précédemment, il s'y connecte automatiquement.

Touchez un réseau pour vous y connecter. Si le réseau est ouvert, on vous demande de confirmer que vous voulez bien vous connecter à ce réseau en touchant Se Connecter. Si le réseau est sécurisé, il vous sera demandé un mot de passe et d'autres informations.

### Se connecter à des appareils Bluetooth<sup>®</sup>

Le Bluetooth® est une technologie de communications sans fils à courte distance que les appareils peuvent utiliser pour échanger des informations à une distance d'environ 8 mètres. Les appareils Bluetooth® les plus connus sont les écouteurs pour passer des appels ou écouter de la musique, des kits-main libres pour voitures, et d'autres appareils portables, comme les ordinateurs portables et les téléphones portables.

Appuyez sur Réglages > Réseaux >Bluetooth®. Cochez Bluetooth® pour l'activer.

Vous devez jumeler votre téléphone avec un appareil avant de pouvoir vous y connecter. Une fois que vous avez connecté votre téléphone avec un appareil, ils restent jumelés jusqu'à ce que vous les désactiviez.

Votre téléphone recherche et affiche les IDs de tous les appareils Bluetooth® disponibles à portée. Si l'appareil avec lequel vous souhaitez jumeler n'est pas dans la liste, rendez-le détectable.

#### Se connecter à un ordinateur vis USB

Vous pouvez connecter votre téléphone à un ordinateur avec un câble USB, pour transférer de la musique, des images, et d'autres fichiers entre la carte SD de votre téléphone et votre ordinateur.

## 3.4 Utiliser l'écran tactile

### • Astuces pour utiliser l'écran tactile

### > Toucher

Para agir sur des objets sur l'écran, comme des icônes d'applications, ou de paramétrages, pour saisir les lettres et les symboles en utilisant le clavier sur l'écran, ou pour appuyer sur des boutons de l'écran, touchez-le simplement avec votre doigt.

### > Toucher & maintenir

Touchez & maintenez un objet sur l'écran en le touchant et en ne le bougeant pas jusqu'à ce qu'il passe quelque chose. Par exemple, pour ouvrir un menu pour personnaliser la page d'accueil, touchez une zone libre de la page d'accueil jusqu'à ce que le menu s'ouvre.

### > Déplacer

Touchez & maintenez un objet pendant quelques instants puis, sans soulever votre doigt, déplacez votre doigt sur l'écran jusqu'à ce que vous atteigniez l'endroit de votre choix.

### • Verrouiller l'écran

Lorsque le verrouillage de l'écran est activé sur les réglages de Sécurité, appuyez sur la touche Marche pour verrouiller le téléphone. Cela vous permet d'éviter tout contact accidentel de touches, ainsi que des économies d'énergie. Lorsque le mode Veille dans les réglages d'affichage est activé, après que le dispositif a été inactif pendant une période prédéfinie, l'écran se verrouille automatiquement pour économiser l'énergie.

### • Déverrouiller l'écran

Appuyez sur la touche pour démarrer l'appareil. L'écran de verrouillage apparaît. Touchez et glissez vers la droite/gauche pour ouvrir l'application appareil photo/téléphone. Glissez vers le haut pour déverrouiller l'écran et le dernier écran verrouillé apparaîtra.

### 3.5 Utiliser le clavier de l'écran

### • Pour saisir un texte

Touchez une zone de texte, et le clavier de l'écran s'ouvre. Certaines applications ouvrent automatiquement le clavier. Dans d'autres vous devez toucher la zone de texte où vous souhaitez saisir votre texte pour ouvrir le clavier.

### • Pour saisir, touchez les touches du clavier

Les lettres que vous avez tapées apparaissent dans la zone de texte, avec en-dessous des suggestions pour le mot que vous êtes en train de saisir.

## 3.6 Passer des appels

### • Passer un appel à un numéro dans les contacts

Touchez l'icône Téléphone ou l'icône de l'application Téléphone sur l'écran d'accueil, puis sélectionnez l'onglet Contacts. Glissez l'écran vers le haut/vers le bas pour sélectionner le contact désiré. Ensuite vous pouvez appuyer sur l'icône appelé pour démarrer un appel.

### • Passer un appel à un numéro dans le journal d'appel

Touchez l'icône Téléphone ou l'icône de l'application Téléphone sur l'écran d'accueil, puis sélectionnez l'onglet de Journal Del appels. Glissez l'écran vers le haut/vers le bas pour sélectionner le contact désiré et appuyez dessus. Ensuite vous pouvez démarrer l'appel.

### • Répondre aux appels entrants

Faites glisser l'icône Répondre vers la droite pour répondre un appel entrant.

Appuyez sur l'icône Terminer pour terminer la conversation en cours.

Pour rejeter un appel entrant, touchez l'icône Refuser.

### • Gérer plusieurs appels

Si vous acceptez un nouvel appel lorsque vous êtes déjà sur un appel, vous pouvez appuyer sur l'icône Répondre pour répondre aux appels entrants.

# 3.7 Réglages

## 【RÉSEAUX】

Vous pouvez utiliser les réglages Sans Fils pour gérer votre carte SIM, configurer et gérer les connexions aux réseaux et aux appareils en utilisant les réseaux Wi-Fi®. Vous pouvez également configurer un réseau sans fils Bluetooth®, utilisation des données, mode Avion, application SMS, par défaut, fonction Modem et point d'accès portable (hotspot), VPN y réseaux mobiles dans cette interface.

## Notifications

Dans cette interface, vous pouvez gérer toutes les applications pour envoyer des notifications.

## Son

Vous pouvez réglage le système de son, la sonnerie, d'autres sons et améliorer l'émission sonore.

## Apps

Vous pouvez utiliser les réglages des Applications pour voir les détails à propos des applications installées sur votre téléphone, pour gérer leurs données et les forcer à s'arrêter, pour voir et contrôler les services en cours actuellement, et pour voir le stockage utilisé par les applications, etc.

### Stockage

Utilisez les réglages de stockage pour gérer l'espace utilisé et l'espace disponible de votre téléphone et de votre carte SD et pour gérer votre carte SD.

### Batterie

Dans cette interface vous pouvez voir l'état, le niveau et la batterie utilisée.

### Mémoire

À travers de cette option vous pouvez voir la mémoire moyenne utilisée.

### Utilisateurs

Vous pouvez ajouter d'autres comptes pour l'utilisation de ce téléphone.

### [PERSONNEL]

## Sécurité

À travers de cette fonction vous pouvez configurer les paramètres de sécurité

## Comptes

Avant d'utiliser cette fonction, vous devez d'abord ajouter un compte.

## • Langue et clavier

Utilisez les réglages pour de Langue & Clavier pour sélectionner la langue du texte et pour configurer le clavier de l'écran.

## • Copie de secours et réinitialiser

Dans cette interface vous pouvez créer une copie de secours de vos données et réinitialiser le téléphone.

## **[SYSTÈME]**

## Date & Heure

Vous pouvez utiliser les réglages Date & Heure pour définir vos préférences sur la façon dont sont affichées les dates. Vous pouvez également utiliser ces paramètres pour définir votre propre heure et fuseau horaire, plutôt que d'obtenir l'heure actuelle par le réseau mobile, etc.

## ♦ Accessibilité

Vous utilisez les réglages d'Accessibilité pour configurer tous les plugins que vous avez installés sur votre téléphone.

## Imprimer

À travers de cette fonction vous pouvez vous connecter à une imprimante.

### • Programme Démarrage/arrêt

Vous devez définir une heure et le téléphone s'allume ou s'éteint automatiquement.

## À propos du téléphone

Cette fonction vous permet de voir certaines informations liées au téléphone.

### • Application carte SIM

Le service STK est la boîte à outil de la carte SIM. Ce téléphone accepte la fonction de ce service. Les objets spécifiques dépendent de la carte SIM et du réseau. Le menu

Service sera ajouté automatiquement au menu du téléphone s'il est accepté par le réseau et la carte SIM.

## 3.8 Courriel électronique

Vous utilisez l'application E-mail pour lire et envoyer des courriels électroniques. Appuyez sur l'icône d'E-mail pour y accéder. Si vous n'avez pas configuré un compte de courriel électronique, vous pouvez en configurer un avec quelques étapes.

### • Configurer un compte

Saisissez votre adresse de courriel et le mot de passe du compte.

### • Réglages du compte

- Régler la fréquence de consultation de la Boîte de réception.
- > Définir un compte mail par défaut pour l'envoi.

### • Écrire et envoyer des courriels

Pour écrire et envoyer un courriel :

1. Appuyez pour créer l'icône pour rédiger un nouveau courriel.

2.Entrez l'adresse(s) du destinataire(s).

## 3.9 Musique

La fonction Musique vous permet d'écouter des fichiers audio qui sont stockés dans la carte SD de votre téléphone ou dans la mémoire de l'appareil, donc avant d'ouvrir Musique, vous devez copier les fichiers audio de votre ordinateur vers votre carte SD ou dans la mémoire de l'appareil. Musique accepte une vaste gamme de formats de fichiers audio, il peut donc lire de la musique que vous achetez dans les magasins en ligne ou la musique que vous copiez de votre collection de CDs.

### Lecteur de Musique

Vous pouvez écouter de la musique en utilisant les haut-parleurs intégrées du téléphone, via des écouteurs, ou via un casque stéréo Bluetooth® sans fil.

Appuyez sur une chanson dans votre bibliothèque pour l'écouter. L'écran Lecture apparaît et commence à lire la chanson sur laquelle vous avez appuyé. L'écran Lecture contient plusieurs icônes que vous pouvez toucher pour contrôler la lecture des chansons.

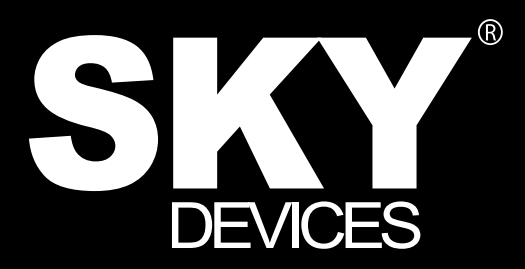

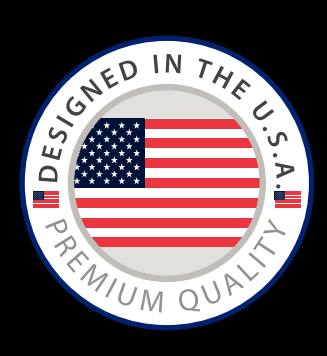

Designed in the USA Manufactured in PRC to Sky Devices Specifications